# inpixon Inpixon Sniffer User Guide Version 1.1.0

USG-3000-0001-A1

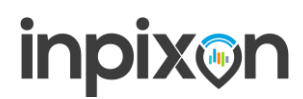

#### **Document Information**

| Document Title:   | Inpixon Sniffer User Guide Version 1.1.0 |
|-------------------|------------------------------------------|
| Document ID:      | USG-3000-0001                            |
| Document Version: | A1                                       |
| Current Date:     | 2023-02-03                               |
| Print Date:       | 2023-02-03                               |
| Document Form     | FRM0008-A1                               |
| Document Author:  | Govind Anil                              |

#### Disclaimer

Inpixon (including its affiliates and subsidiaries) believes the information contained herein is correct and accurate at the time of release. Inpixon (including its affiliates and subsidiaries) reserves the right to make changes without further notice to the product to improve reliability, function or design. Inpixon (including its affiliates and subsidiaries) does not assume any liability or responsibility arising out of this product, as well as any application or circuits described herein, neither does it convey any license under its patent rights.

As far as possible, significant changes to product specifications and functionality will be provided in product specific Errata sheets, or in new versions of this document. Customers are encouraged to check the Inpixon website for the most recent updates on products.

#### Trademarks

All trademarks, registered trademarks, and product names are the sole property of their respective owners.

This document and the information contained herein is the subject of copyright and intellectual property rights under international convention. All rights reserved. No part of this document may be reproduced, stored in a retrieval system, or transmitted in any form by any means, electronic, mechanical or optical, in whole or in part, without the prior written permission of Inpixon.

Copyright © Inpixon.

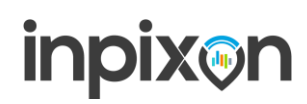

#### **Document History**

| Rev | Date           | Change          | Changed By  |
|-----|----------------|-----------------|-------------|
| A1  | 2022-<br>02-03 | Initial Version | Govind Anil |

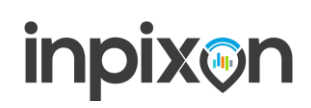

# Contents

| 1. Introduction             | . 5 |
|-----------------------------|-----|
| 1.1. Purpose                | . 5 |
| 2. Hardware Platform        | . 6 |
| 2.1. Firmware               | . 7 |
| 2.2. Software               | . 7 |
| 3. Installation             | . 7 |
| 3.1. Windows Software (GUI) | . 7 |
| 3.2. FW                     | . 7 |
| 4. Sniffer GUI and Handling | . 8 |
| 4.1. Overview               | . 8 |
| 4.2. Offline Mode           | . 8 |
| 4.3. Online Mode            | . 8 |
| 4.4. Menu Bar               | . 9 |
| 4.4.1. File                 | . 9 |
| 4.4.2. Capture              | . 9 |
| 4.4.3. Help                 | 10  |
| 4.5. Tool Bar               | 10  |
| 4.6. Capture Settings       | 10  |
| 4.7. Capture View           | 13  |
| 4.7.1. Short View           | 13  |
| 4.7.2. Detailed View        | 14  |
| 5. Filter                   | 17  |
| 5.1. Apply Filter           | 17  |
| 5.2. Prepare Filter         | 18  |
| 5.3. Example                | 18  |
| 5.4. Edit Filter            | 19  |
| 5.4.1. Reset Filter         | 19  |
| 5.4.2. Example              | 19  |
| 6. Capture Properties       | 20  |
| 7. References               | 22  |

# 1. Introduction

The Sniffer is a tool to monitor the communication of any Inpixon brand RF nodes. The Sniffer can monitor any RF traffic depending on the transmission settings of the Chirp or UWB radio module. The number of observed nodes depends on total number of nodes within radio range, radio conditions and nodes settings.

The Sniffer is available in three variants, Sniffer-c V2 for Chirp (Part number: SNSWABEES), Sniffer-c V3 for Chirp (Part number: KN03SNILE) and Sniffer-u-v1 for UWB (Part number: KN02SNIER). The Sniffer GUI described in this document is used for both. Either version of the Sniffer comprises the following three components according to the RF technology:

- 1. A PC-Application with a **G**raphical **U**ser Interface (GUI) which will be referred to as *Sniffer GUI* in the remainder of this document.
- 2. A firmware for the appropriate RF-technology and hardware version which will be referred to as *Sniffer-c firmware* (for both HW versions of Chirp) and *Sniffer-u firmware* (UWB) respectively in the remainder of this document.
- 3. A breakout board with the appropriate *swarm* bee module mounted, which will be referred to as DK+ board or Dev Board in the remainder of this document.
  - a. Chirp: *swarm bee* LE V2 DK+ (Part number: BN02SWBLP)
  - b. Chirp: Inpixon Swarm Chirp V3 Dev Board (Part number: KN03SWBLE)
  - c. UWB: Inpixon Swarm UWB V1 Dev Board (Part number: BN01SWBEP)

Note: A DK+ board with Sniffer firmware has monitoring capabilities only and thus is not able to initiate ranging requests and communication operations to other nodes, nor will it respond to ranging requests coming from other nodes.

#### 1.1. Purpose

This document describes the GUI and the handling of the Sniffer prerequisites.

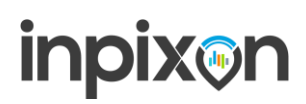

# 2. Hardware Platform

To enable the Sniffer to monitor the radio communication between nodes, a standard Dev Board with a dedicated Sniffer firmware (FW) is required. This FW is provided by Inpixon. The connection to a PC is done via an USB cable. (Type A – Type Mini USB for LE V2 DK+ and ER DK+ and Type A – Type Micro USB for Inpixon Swarm Chirp V3 Dev Board).

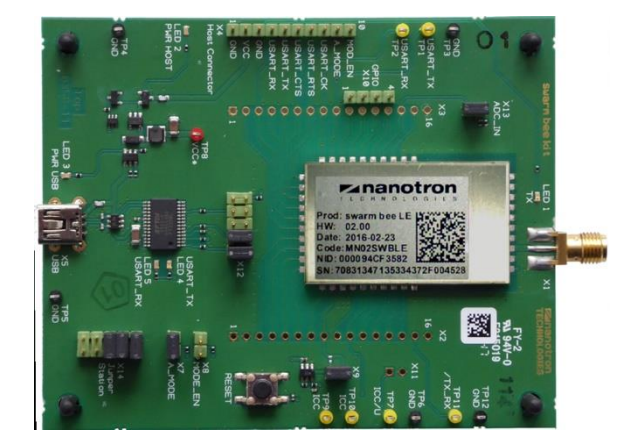

Figure 2-1 LE V2 DK+ Board

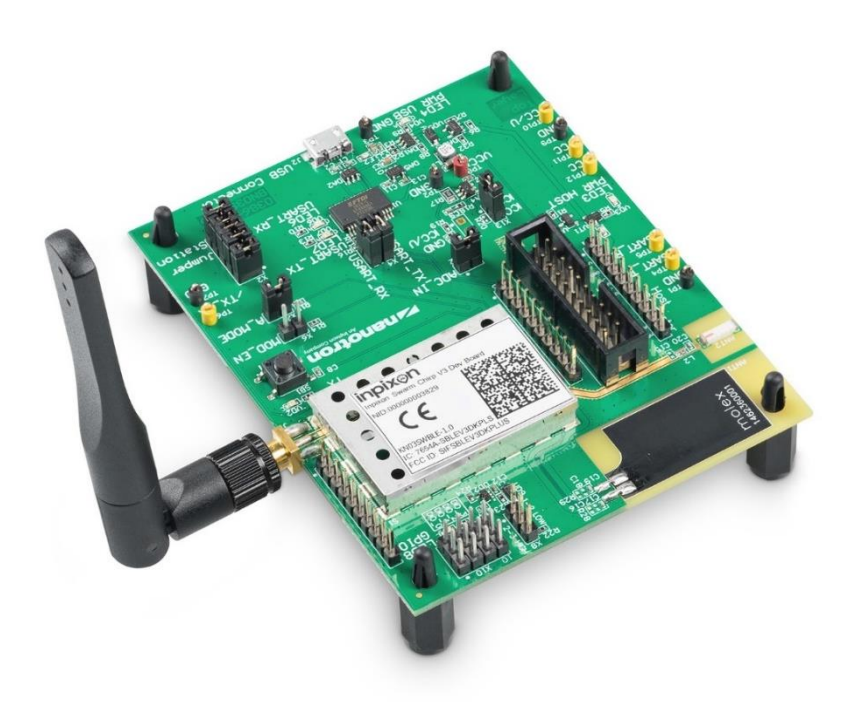

Figure 2-2 Inpixon Swarm Chip V3 Dev Board

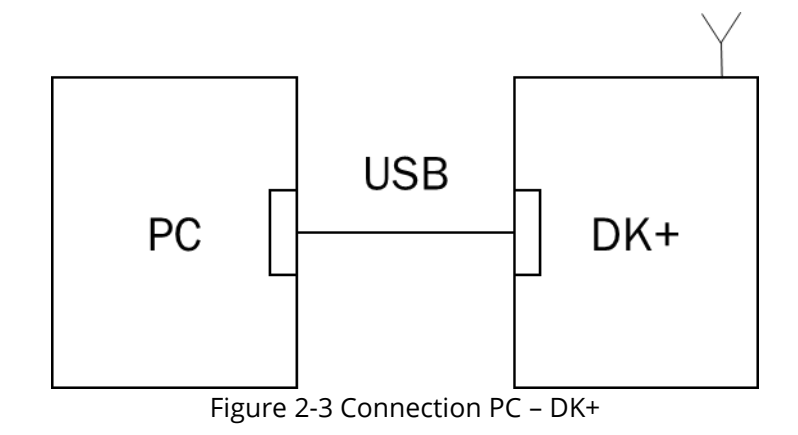

Depending on the RF-technology you want to investigate (UWB or Chirp), we recommend using the appropriate Inpixon hardware to monitor the chosen signal type (see Section 1).

#### 2.1. Firmware

A dedicated *Sniffer* firmware is required to enable the designated DK+ board to monitor the *swarm*. Please refer to section 3.2 for proper installation if required. For *swarm* bee LE V2, Sniffer-c V2 firmware with version 1.0.5 or higher is required. For *swarm* bee LE V3, Sniffer-c V3 firmware with version 1.0.5 or higher is required. For *swarm* bee ER, Sniffer-u-v1 firmware with version 1.0.1 or higher is required.

## 2.2. Software

Installation of the application requires Microsoft® Windows® 10 or later with a 2.0 GHz dual-core processor or equivalent and 2 GB memory. Also, a PC with an USB port is required.

# 3. Installation

**Note:** To obtain optimal results, the firmware provided with the installation file shall always be used. Always refer to section 2.1 for minimum firmware version required.

# 3.1. Windows Software (GUI)

Download the installation file from our e-library. https://www.nanotron.com/elibrary/ or an alternative URL provided by Inpixon.

Open the downloaded installation file and follow the instructions.

#### 3.2. **FW**

How to flash the DK+ board with the Sniffer firmware or vice versa is explained in document [2]. Please assure that you are using the correct image file before flashing. Otherwise, you may obtain unpredictable results or behavior.

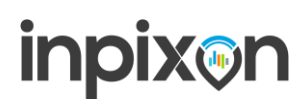

Connection Status

# 4. Sniffer GUI and Handling

#### 4.1. Overview

After the Sniffer has started, the window as shown in Figure 4-1 appears. Apart from the menu bar, two toolbars are displayed. The "Main Toolbar" serves to open, save, close a capture file session in offline mode or to start, stop an online live capture session. The "Filter Toolbar" is used to filter the captured raw data to minimize the information to the desired amount. The status bar displays if the application is connected to a DK+ board. The window has two frames. The "Short View" displays one event per line in a condensed manner while the "Detailed View" displays all the data belonging to the one selected line of the "Short View".

| wain             | Toolbar | Filler Toolba | 11          |      |              |
|------------------|---------|---------------|-------------|------|--------------|
| 🚑 Sniffer - (unn | amed)   |               |             |      | - 🗆 🗙        |
| Eile Capture E   | ielp    |               |             |      |              |
|                  | 🧼 😡 I   | ✓ Apply C     | Jear        |      |              |
| No.              | Time    | Source        | Destination | Info |              |
|                  |         |               |             |      |              |
|                  |         |               |             |      |              |
|                  |         |               |             |      |              |
|                  |         |               |             |      |              |
|                  |         |               |             |      |              |
|                  |         |               |             |      |              |
|                  |         |               |             |      |              |
|                  |         |               |             |      |              |
|                  |         |               |             |      |              |
|                  |         |               |             |      |              |
|                  |         |               |             |      |              |
|                  |         |               |             |      | Disconnected |
|                  |         |               |             |      | 7            |

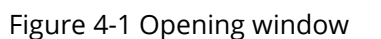

# 4.2. Offline Mode

The offline mode allows to analyze the captured data from a file which has been saved before or when the live capture has been stopped. The data may be filtered, and the capture can be saved filtered or as raw data to a file.

# 4.3. Online Mode

The online mode is used to monitor and analyze real-time live data. The live monitoring is started and stopped using the Start/Stop in Capture settings in the Menu Bar.

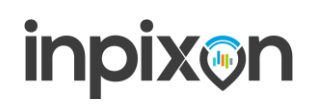

# 4.4. Menu Bar

#### 4.4.1. File

In the offline mode it is possible to playback a capture from a file which has been saved before or to save the filtered (refer to Section 5 for details about filtering) or unfiltered content of the current capture.

|   | Open          | Ctrl+O |
|---|---------------|--------|
|   | Save          | Ctrl+S |
| 1 | Save As       |        |
|   | Save Filtered |        |
| 9 | Close         |        |
|   | Properties    |        |
|   | Exit          |        |

#### Figure 4-2 Inpixon Sniffer GUI Menu Bar - File

#### Table 4-1: Inpixon Sniffer GUI Menu Bar - File

| Function          | Description                                        |
|-------------------|----------------------------------------------------|
| 🕒 Open            | Opens a file                                       |
| 🖶 <sub>Save</sub> | Saves file unfiltered                              |
| 📓 Save As         | Saves file unfiltered under another name or folder |
| Save Filtered     | Like Save as, but with the current filter setting  |
| 🤔 Close           | Closes the current session                         |
| 🖉 Properties      | Displays the file properties                       |
| Exit              | Exits the application                              |

#### 4.4.2. Capture

The live monitoring can be started and stopped with the capture settings.

| ۲ | Start |
|---|-------|
| Θ | Stop  |

Figure 4-3 Inpixon Sniffer GUI Menu Bar – Capture

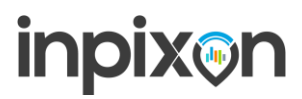

Table 4-2: Inpixon Sniffer GUI Menu Bar - Capture

| Function | Description           |
|----------|-----------------------|
| 🥯 Start  | Starts online capture |
| 😣 Stop   | Stops online capture  |

#### 4.4.3. Help

Shows the version of the Inpixon Sniffer GUI software.

Help About...

Figure 4-4 Inpixon Sniffer GUI Menu Bar – Help

### 4.5. Tool Bar

The Tool Bar allows quick access to particular settings.

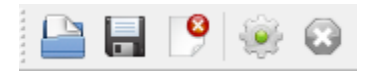

Figure 4-4 Inpixon Sniffer GUI Tool Bar

Table 4-2: Inpixon Sniffer GUI Tool Bar

| Function | Description                |
|----------|----------------------------|
| 🕒 Open   | Opens a file               |
| 🖶 Save   | Saves the file             |
| Close    | Closes the current session |
| 🧐 Start  | Starts the capture session |
| 😣 Stop   | Stops the capture session  |

#### 4.6. Capture Settings

Before starting a capture session, some elementary parameters shall be set.

For Sniffer-c firmware, the parameters are listed in Table 4-3. (Figure 4-5 shows the corresponding Capture Parameters window). Please refer to the corresponding device datasheet for supported modes on the device you want to capture data from.

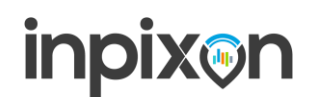

Table 4-3: Inpixon Sniffer GUI Capture parameters for swarm bee LE

| Parameter            | Description                                          |  |
|----------------------|------------------------------------------------------|--|
| Serial interface     | COM Port on which the DK+ board is connected to      |  |
| Transmission mode    | Transmission mode to listen to 80/1, 80/4 or 22/4    |  |
| Channel number       | Channel number to listen to. This is only needed for |  |
|                      | transmission mode 22/4                               |  |
| Synchronization word | Syncword to trace                                    |  |
| Capture filter       | Optionally filter settings as explained in section 5 |  |
| FEC                  | If FEC is applied or not                             |  |

| 科 Capture Para    | ameters ×                   |
|-------------------|-----------------------------|
| Connection        |                             |
| Serial interface: | COM17 (USB Serial Port) 🗸 🗸 |
| Device type: Si   | niffer-c                    |
| Parameters        |                             |
| Transmission mode | : 80 MHz/4 µs 🗸 🗸           |
| Channel number:   | 0                           |
| Syncword:         | 1                           |
| Capture filter:   |                             |
|                   |                             |
|                   | OK Cancel                   |

Figure 4-5 Capture parameters Sniffer-c firmware

**Note:** Depending on the FW of the monitored nodes the range of the Syncword may change. FW: 2.1 range [0-8] FW: 3.0 range [0-12]

For Sniffer-u firmware, the parameters are listed in Table 4-4. (Figure 4-6 shows the corresponding Capture Parameters window).

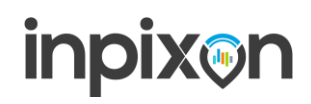

#### Table 4-4: Inpixon Sniffer GUI Capture parameters for swarm bee ER

| Parameter  | Description                                               |  |
|------------|-----------------------------------------------------------|--|
| SDMD       | Select transmission mode according to <i>swarm</i> bee ER |  |
|            | specification                                             |  |
| All others | Details according the selected transmission mode are      |  |
|            | shown below the SDMD field. These cannot be               |  |
|            | changed. They are provided for informational              |  |
|            | purpose only                                              |  |

| erial interface: COM3 (USB  | Serial Port) | ~       |
|-----------------------------|--------------|---------|
| evice type: Sniffer-u       |              |         |
| arameters                   |              |         |
| DMD: 15                     |              | ~       |
| Selected SDMD Properties    |              |         |
| Channel number:             | 5            | $\sim$  |
| Pulse repetition frequency: | 1            | A<br>¥  |
| Preamble length:            | 24           | $\sim$  |
| Acquisition chunk size:     | 1            | ×       |
| TX preamble code:           | 4            |         |
| RX preamble code:           | 4            | 1<br>1  |
| Start frame delimiter:      | Enabled      |         |
| Data rate:                  | 2            | A<br>V  |
| PHR mode:                   | 0            | *<br>*  |
| Smart power:                | Enabled      |         |
| SFD timeout:                | 321          | <b></b> |

Figure 4-6 Capture parameters Sniffer-u firmware

If no device is attached or the device attached does not have any Sniffer firmware, the device type will be indicated as N/A (not available). The capture Parameters window then looks like shown in Figure 4-7.

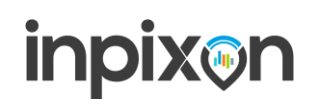

| 🔯 Capture Para                  | meters |    | ×      |
|---------------------------------|--------|----|--------|
| Connection<br>Serial interface: |        |    | ~      |
| Device type:                    | N/A    |    |        |
|                                 |        |    |        |
|                                 |        |    |        |
|                                 |        |    | <br>   |
|                                 |        | ОК | Cancel |

Figure 4-7 Capture parameters window with unknown device type

# 4.7. Capture View

#### 4.7.1. Short View

The "Short View" displays one event per line in a condensed manner. Each column provides the following information listed in Table 4-5.

| Table 4-5: Inp | ixon Sniffer GUI Short View [ | Description |
|----------------|-------------------------------|-------------|
|----------------|-------------------------------|-------------|

| Parameter                            | Description                                       |  |
|--------------------------------------|---------------------------------------------------|--|
| No.                                  | Current sequence number                           |  |
| Time                                 | Timestamp of the event generated by the DK+ board |  |
| lime                                 | hh:mm:ss.ms                                       |  |
| Source                               | Source node address                               |  |
| Destination Destination node address |                                                   |  |
| Info                                 | Brief information of the event                    |  |

**Note:** The destination address FF:FF:FF:FF:FF:FF is used by broadcast messages

The colors have following meanings listed in Table 4-6.

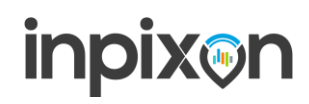

| Color          |   |   | Description                                    |
|----------------|---|---|------------------------------------------------|
| Plum           | ( | ) | Swarm ranging result                           |
| Deep-Pink      | ( | ) | Swarm ranging error                            |
| Lawn-Green     | ( | ) | ISO blink                                      |
| Navjo-White    | ( | ) | Ranging step 0 of Swarm Chirp and UWB          |
| Orange         | ( | ) | All other ranging steps of Swarm Chirp and UWB |
| Light-Blue     | ( | ) | Swarm Chirp Broadcast (pacer and TDOA blinks)  |
|                |   |   | Swarm UWB data packet (pacer and TDOA blinks)  |
| Light-Steel-   | ( | ) | AIR protocol of Swarm Chirp and UWB            |
| Blue           |   |   |                                                |
| Deep-Sky-      | ( | ) | Asset Tag TDOA Blink                           |
| Blue           |   |   |                                                |
| Light-Sky-Blue | ( | ) | Asset Tag AIR protocol                         |
| Seashell       | ( | ) | Swarm Chirp and UWB flashme packet             |
| Blanched-      | ( | ) | FOTA Chirp and UWB packet                      |
| Almond         |   |   |                                                |
| Bisque         | ( | ) | FOTA Chirp and UWB status packet               |

#### Table 4-6: Inpixon Sniffer GUI Messages Color Code

| No. | Time         | Source            | Destination       | Info                                                         |
|-----|--------------|-------------------|-------------------|--------------------------------------------------------------|
| 51  | 01:55:59.739 | 00:00:11:01:4f:12 | ff:ff:ff:ff:ff    | swarm Node Id Notification                                   |
| 52  | 01:55:59.741 | 00:00:59:04:75:c4 | 00:00:11:01:4f:12 | Ranging 3W_A step 0                                          |
| 53  | 01:55:59.743 | 00:00:11:01:4f:12 | 00:00:59:04:75:c4 | Ranging 3W_A step 1                                          |
| 54  | 01:55:59.744 | 00:00:11:01:4f:12 | 00:00:59:04:75:c4 | Ranging 3W_A step 2                                          |
| 55  | 01:55:59.748 | 00:00:59:04:75:c4 | ff:ff:ff:ff:ff    | Ranging result: 0.00m [00:00:59:04:75:c4->00:00:11:01:4f:12] |

#### Figure 4-8 Short View Sniffer-c Firmware

The output of Sniffer-u firmware looks very similar to the Sniffer-c firmware. The address format has 8 bytes instead of 6 bytes.

| No. | Time         | Source                  | Destination          | Info                                                                  |
|-----|--------------|-------------------------|----------------------|-----------------------------------------------------------------------|
| 230 | 00:58:55.687 | 00:00:00:00:00:00:39:17 | ff:ff:ff:ff:ff:ff:ff | swarm Node Id Notification                                            |
| 231 | 00:58:55.689 | 00:00:00:00:00:38:dd    | 00:00:00:00:00:39:17 | Ranging 3W_A step 0                                                   |
| 232 | 00:58:55.690 | 00:00:00:00:00:39:17    | 00:00:00:00:00:38:dd | Ranging 3W_A step 1                                                   |
| 233 | 00:58:55.692 | 00:00:00:00:00:00:38:dd | 00:00:00:00:00:39:17 | Ranging 3W_A step 2                                                   |
| 234 | 00:58:55.693 | 00:00:00:00:00:00:39:17 | 00:00:00:00:00:38:dd | Ranging 3W_A step 3                                                   |
| 235 | 00:58:55.697 | 00:00:00:00:00:00:38:dd | ff:ff:ff:ff:ff:ff:ff | Ranging result: 1.07m [00:00:00:00:00:00:38:dd->00:00:00:00:00:39:17] |

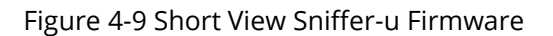

#### 4.7.2. Detailed View

The "Detailed View" gives detailed information of the selected event line in the "Short View". An example of a ranging result for *swarm* bee Chirp (Figure 4-10) and *swarm* bee UWB (Figure 4-11) is shown below.

#### Inpixon Sniffer User Guide Version 1.1.0

inpix@n

| General information                                                                                                    |
|----------------------------------------------------------------------------------------------------|
| Packet number: 20                                                                                                    |
| Time: 00:00:19.843                                                                                                    |
| Source: 00:00:00:4a:3e:76:3a                                                                                                    |
| Destination: ff:ff:ff:ff:ff:ff:ff                                                                                                    |
| Raw data                                                                                                    |
| Frame type: 3                                                                                                    |
| Packet type: 0                                                                                                    |
| Length: 54                                                                                                    |
| Data:       0000       02       13       08       32       30       75       00       01       00       61       20       10       00       02       15      20ua'.         0010       01       22       00       03       28       00       20       02       15 |
| Packet type analysis                                                                                                    |
| Broadcast frame: true                                                                                                    |
| Data packet: true                                                                                                    |
| TDOA Blink                                                                                                    |
| Blink ID: 8                                                                                                    |
| TD0A Length: 50                                                                                                    |
| Blink Interval: 30000                                                                                                    |
| RX Slot: 1                                                                                                    |
| swarm Packet                                                                                                    |
| Protocol: 97                                                                                                    |
| Version: 32                                                                                                    |
| Device Class: 1                                                                                                    |
| Power Mode: 0                                                                                                    |
| Wakeup Reason: 0                                                                                                    |
| Length: 39                                                                                                    |
| swarm Sensors                                                                                                    |
| Battery Voltage: 4.60000000000000                                                                                                    |
| GPI0: 15                                                                                                    |
| Temperature: 39                                                                                                    |
| Acceleration X: 0.04                                                                                                    |
| Acceleration Y: 0.042                                                                                                    |
| Acceleration 2: 1.004                                                                                                    |
| Innestamp: 1920646                                                                                                    |
| swarm kanging kesult                                                                                                    |
|                                                                                                    |
| Source: vv.vv.vv.va.se.ro.sa                                                                                                    |
|                                                                                                    |
| Kange, V                                                                                                    |
| KSSL: -31                                                                                                    |
| User Data.                                                                                                    |

#### Figure 4-10 Detailed View for Dev Board with Sniffer-c Firmware

inpix@n

| General information                                                                                                    |
|----------------------------------------------------------------------------------------------------|
| Packet number: 214                                                                                                    |
| Time: 00:26:28.622                                                                                                    |
| Source: 00:00:00:00:00:38:dd                                                                                                    |
| Destination: ff:ff:ff:ff:ff:ff:ff:ff                                                                                                    |
| Raw data                                                                                                    |
| Pan Id: 0x6e6e                                                                                                    |
| Frame Control: 0xc841                                                                                                    |
| Packet type: 4                                                                                                    |
| Length: 54                                                                                                    |
| Data:       0000       02       13       01       32       30       75       00       10       06       12       01       00       02       75      20ua'.         0010       01       2d       00       04       0f       02       1e       00       03       e1       ff       6d       00       b8       03       05                                                                                                    |
| Packet type analysis                                                                                                    |
| Data frame: true                                                                                                    |
| Blink packet: true                                                                                                    |
| TDOA Blink                                                                                                    |
| Blink ID: 1                                                                                                    |
| TDOA Length: 50                                                                                                    |
| Blink Interval: 30000                                                                                                    |
| RX Slot: 1                                                                                                    |
| swarm Packet                                                                                                    |
| Durthers 1, 07                                                                                                    |
|                                                                                                    |
| Version: 32                                                                                                    |
| Version: 32<br>Device Class: 1                                                                                                    |
| Version: 32<br>Device Class: 1<br>Power Mode: 0                                                                                                    |
| Version: 32<br>Device Class: 1<br>Power Mode: 0<br>Wakeup Reason: 0                                                                                                    |
| Version: 32<br>Device Class: 1<br>Power Mode: 0<br>Wakeup Reason: 0<br>Length: 39                                                                                                    |
| Version: 32<br>Device Class: 1<br>Power Mode: 0<br>Wakeup Reason: 0<br>Length: 39<br>swarm Sensors                                                                                                    |
| Version: 32<br>Device Class: 1<br>Power Mode: 0<br>Wakeup Reason: 0<br>Length: 39<br>swarm Sensors<br>Battery Voltage: 4.5                                                                                                    |
| Version: 37<br>Version: 32<br>Device Class: 1<br>Power Mode: 0<br>Wakeup Reason: 0<br>Length: 39<br><b>swarm Sensors</b><br>Battery Voltage: 4.5<br>GPIO: 15                                                                                                    |
| Version: 37<br>Version: 32<br>Device Class: 1<br>Power Mode: 0<br>Wakeup Reason: 0<br>Length: 39<br><b>swarm Sensors</b><br>Battery Voltage: 4.5<br>GPIO: 15<br>Temperature: 30                                                                                                    |
| Version: 37<br>Version: 32<br>Device Class: 1<br>Power Mode: 0<br>Wakeup Reason: 0<br>Length: 39<br><b>swarm Sensors</b><br>Battery Voltage: 4.5<br>GPIO: 15<br>Temperature: 30<br>Acceleration X: -0.031                                                                                                    |
| Version: 37<br>Version: 32<br>Device Class: 1<br>Power Mode: 0<br>Wakeup Reason: 0<br>Length: 39<br>Swarm Sensors<br>Battery Voltage: 4.5<br>GPI0: 15<br>Temperature: 30<br>Acceleration X: -0.031<br>Acceleration Y: 0.109                                                                                                    |
| Version: 37<br>Version: 32<br>Device Class: 1<br>Power Mode: 0<br>Wakeup Reason: 0<br>Length: 39<br>Swarm Sensors<br>Battery Voltage: 4.5<br>GPIO: 15<br>Temperature: 30<br>Acceleration X: -0.031<br>Acceleration Z: 0.95200000000001                                                                                                    |
| Version: 37<br>Version: 32<br>Device Class: 1<br>Power Mode: 0<br>Wakeup Reason: 0<br>Length: 39<br>Swarm Sensors<br>Battery Voltage: 4.5<br>GPIO: 15<br>Temperature: 30<br>Acceleration X: -0.031<br>Acceleration X: -0.031<br>Acceleration Z: 0.95200000000001<br>Timestamp: 475724                                                                                                    |
| Version: 37<br>Version: 32<br>Device Class: 1<br>Power Mode: 0<br>Wakeup Reason: 0<br>Length: 39<br><b>swarm Sensors</b><br>Battery Voltage: 4.5<br>GPIO: 15<br>Temperature: 30<br>Acceleration X: -0.031<br>Acceleration X: -0.109<br>Acceleration Z: 0.95200000000001<br>Timestamp: 475724<br><b>swarm Ranging Result</b>                                                                                                    |
| Version: 37<br>Version: 32<br>Device Class: 1<br>Power Mode: 0<br>Wakeup Reason: 0<br>Length: 39<br><b>swarm Sensors</b><br>Battery Voltage: 4.5<br>GPI0: 15<br>Temperature: 30<br>Acceleration X: -0.031<br>Acceleration X: -0.031<br>Acceleration Z: 0.952000000000001<br>Timestamp: 475724<br><b>swarm Ranging Result</b><br>Error Code: 0                                                                                                    |
| Version: 37<br>Version: 32<br>Device Class: 1<br>Power Mode: 0<br>Wakeup Reason: 0<br>Length: 39<br><b>swarm Sensors</b><br>Battery Voltage: 4.5<br>GPI0: 15<br>Temperature: 30<br>Acceleration X: -0.031<br>Acceleration Y: 0.109<br>Acceleration Y: 0.109<br>Acceleration Z: 0.952000000000001<br>Timestamp: 475724<br><b>swarm Ranging Result</b><br>Error Code: 0<br>Source: 00:00:00:00:00:00:38:dd                                                               |
| Protocol: 97<br>Version: 32<br>Device Class: 1<br>Power Mode: 0<br>Wakeup Reason: 0<br>Length: 39<br>Swarm Sensors<br>Battery Voltage: 4.5<br>GPI0: 15<br>Temperature: 30<br>Acceleration X: -0.031<br>Acceleration X: -0.031<br>Acceleration Z: 0.95200000000001<br>Timestamp: 475724<br>Swarm Ranging Result<br>Error Code: 0<br>Source: 00:00:00:00:00:00:38:tdd<br>Destination: 00:00:00:00:00:039:17                                                              |
| Version: 37<br>Version: 32<br>Device Class: 1<br>Power Mode: 0<br>Wakeup Reason: 0<br>Length: 39<br>Swarm Sensors<br>Battery Voltage: 4.5<br>GPI0: 15<br>Temperature: 30<br>Acceleration X: -0.031<br>Acceleration X: -0.031<br>Acceleration Z: 0.95200000000001<br>Timestamp: 475724<br>Swarm Ranging Result<br>Error Code: 0<br>Source: 00:00:00:00:00:00:38:dd<br>Destination: 00:00:00:00:00:39:17<br>Range: 0.950000000000001                                     |
| Protocol: 97         Version: 32         Device Class: 1         Power Mode: 0         Wakeup Reason: 0         Length: 39         swarm Sensors         Battery Voltage: 4.5         GPI0: 15         Temperature: 30         Acceleration X: -0.031         Acceleration X: -0.05200000000001         Timestamp: 475724         Swarm Ranging Result         Error Code: 0         Source: 00:00:00:00:00:00:39:17         Range: 0.95000000000001         RSSI: -83 |

Figure 4-11 Detailed View for Dev Board with Sniffer-u Firmware

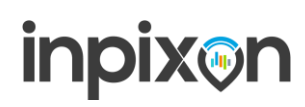

# 5. Filter

Two menus are offered for filtering. "Apply Filter" and "Prepare Filter". The "Apply Filter" is used to filter a single condition and to apply the setting. Alternatively, it can be used when a suite of conditions has been set by the "Prepare Filter" to add the last condition and apply the whole setting. The "Prepare Filter" is used to concatenate several logical conditions. Moreover, the filter line can be edited to refine or to create more complex settings.

# 5.1. Apply Filter

To filter a particular item, position the mouse cursor to the row and line of this item in the "Short View" and click the right mouse button. Then:

Apply Filter -> Selected

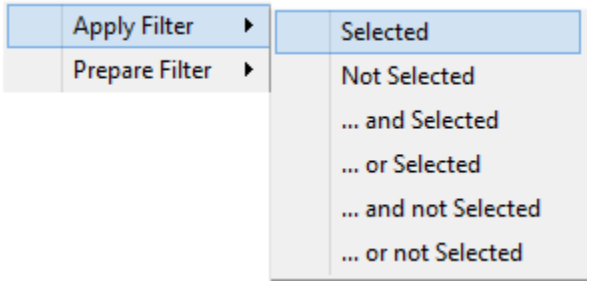

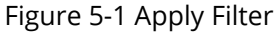

In the case it is the last condition of concatenated conditions, select the appropriate logical operation after "Apply Filter". This will close and apply the setting immediately.

E.g.: Cond\_1 or Cond\_2

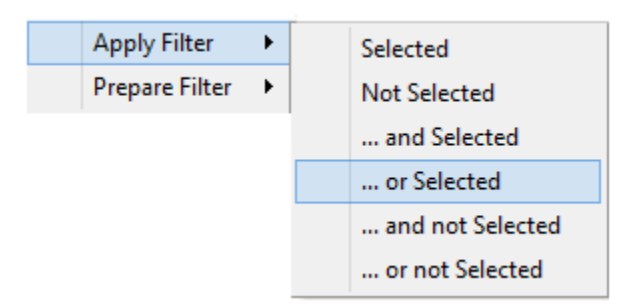

Figure 5-2 Apply Filter with "or" condition

Note: It is also possible to select an item in the "Detailed View" as filter condition

# 5.2. Prepare Filter

"Prepare Filter" is used to concatenate several logical conditions. The principle is the same as for the "Apply Filter" except it won't apply the settings immediately. The filter line is left open and a new condition can be added. To apply the settings, press the "Apply" button next to the filter line or alternatively use "Apply Filter" as last step as explained in the previous section.

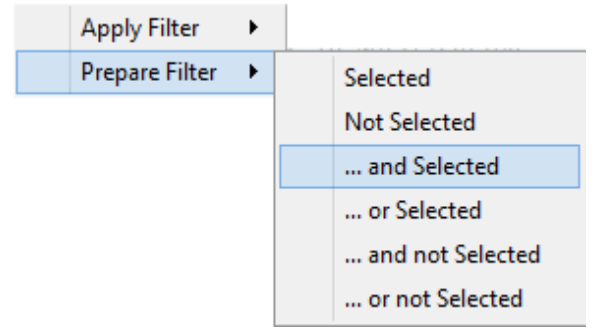

Figure 5-3 Add Filter with "and" condition

# 5.3. Example

This example shows how to filter the ranging steps 0 to 2.

| No. | Time         | Source            | Destination       | 1 Info                                                       |
|-----|--------------|-------------------|-------------------|--------------------------------------------------------------|
| 1   | 00:46:15.272 | 00:00:59:04:75:c4 | ff:ff:ff:ff:ff    | sy n 2 Id Notification                                       |
| 2   | 00:46:15.273 | 00:00:11:01:4f:12 | 00:00:59:04:75:c4 | Ranging 0                                                    |
| 3   | 00:46:15.274 | 00:00:59:04:75:c4 | 00:00:11:01:4f:12 | Ranging 3W_A 1                                               |
| 4   | 00:46:15.275 | 00:00:59:04:75:c4 | 00:00:11:01:4f:12 | Ranging 3W_A step 2                                          |
| 5   | 00:46:15.279 | 00:00:11:01:4f:12 | ff:ff:ff:ff:ff    | Ranging result: 0.00m [00:00:11:01:4f:12->00:00:59:04:75:c4] |
| 6   | 00:46:18.244 | 00:00:11:01:4f:12 | ff:ff:ff:ff:ff    | swarm Node Id Notification                                   |
|     |              |                   |                   | Figure 5-4 Original Screen                                   |

- 1. Move mouse pointer to row 2, info field Prepare Filter -> Selected
- 2. Move mouse pointer to row 3, info field Prepare Filter -> ... or Selected
- 3. Move mouse pointer to row 4, info field Apply Filter -> ... or Selected

| No. | Time         | Source            | Destination       | Info                |
|-----|--------------|-------------------|-------------------|---------------------|
| 2   | 00:46:15.273 | 00:00:11:01:4f:12 | 00:00:59:04:75:c4 | Ranging 3W_A step 0 |
| 3   | 00:46:15.274 | 00:00:59:04:75:c4 | 00:00:11:01:4f:12 | Ranging 3W_A step 1 |
| 4   | 00:46:15.275 | 00:00:59:04:75:c4 | 00:00:11:01:4f:12 | Ranging 3W_A step 2 |
| 7   | 00:46:18.246 | 00:00:59:04:75:c4 | 00:00:11:01:4f:12 | Ranging 3W_A step 0 |
| 8   | 00:46:18.248 | 00:00:11:01:4f:12 | 00:00:59:04:75:c4 | Ranging 3W_A step 1 |
| 9   | 00:46:18.249 | 00:00:11:01:4f:12 | 00:00:59:04:75:c4 | Ranging 3W_A step 2 |
| 12  | 00:46:20.275 | 00:00:11:01:4f:12 | 00:00:59:04:75:c4 | Ranging 3W_A step 0 |
| 13  | 00:46:20.277 | 00:00:59:04:75:c4 | 00:00:11:01:4f:12 | Ranging 3W_A step 1 |
| 14  | 00:46:20.277 | 00:00:59:04:75:c4 | 00:00:11:01:4f:12 | Ranging 3W_A step 2 |

Figure 5-5 Filtered Screen

**Inpixon Sniffer User Guide Version 1.1.0** 

inpixon

# 5.4. Edit Filter

To refine or to create complex filter settings, it is possible to edit the setting in the filter line of the "Filter Toolbar".

Apply Clear

Figure 5-6 Filter Line

One way is to type the filter expression by hand or to use the "Prepare-, Apply Filter" tool to gather the correct parameters and to apply manually the necessary changes like brackets to group conditions or logical operators.

#### 5.4.1. Reset Filter

To reset the current filter, press the "Clear" button. This will clear the expression in the filter line. It is then necessary to press the "Apply" button.

#### 5.4.2. Example

This example will change the filter from Ranging Step 0 to 2.

Looking at Figure 5-4 select pointer 1 and apply. The result is displayed below

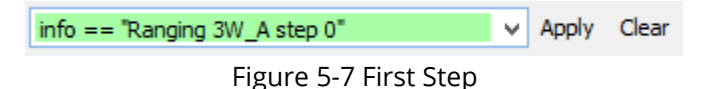

Replace 0 by 2 and press "Apply"

Note: If an expression cannot be parsed, the background color becomes pink and it is not possible to "Apply"

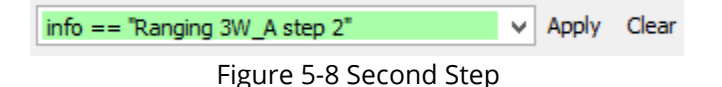

More details about the syntax and the field properties can be found in document [1]

info == Step 2 

Apply Clear

Figure 5-9 Incorrect Expression

# **6. Capture Properties**

The properties of the current capture (live or file) can be displayed. These are mainly the settings as explained in section 4.6. This can be meaningful when the capture settings are unknown or forgotten.

From the Menu Bar: File -> Properties

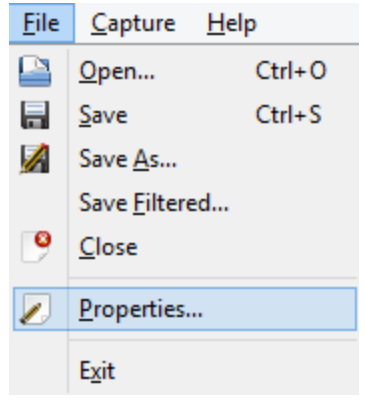

Figure 6-1 Open Properties

An example for the properties window for Chirp is shown in Figure 6-2. An example for UWB in Figure 6-3. The difference are the transmission mode parameter which are apparently different for *swarm* bee Chirp and *swarm* bee UWB.

| File name:         | C:/Users/gan/Downloads/20200828-LE-test.sniff |
|--------------------|-----------------------------------------------|
| Device type:       | Sniffer-c                                     |
| Number of entries: | 20                                            |
| Visible entries:   | 20                                            |
| Date:              | Fri Aug 28 14:29:11 2020                      |
| Transmission mode: | 80 MHz/4 µs                                   |
| Channel:           | 0                                             |
| Syncword:          | 1                                             |
| FEC Enabled:       | No                                            |
| Capture filter:    | (unknown)                                     |

Figure 6-2 Properties Chirp

#### Inpixon Sniffer User Guide Version 1.1.0

# inpix@n

| File Properties X                                                                      |                                                                                                    |
|----------------------------------------------------------------------------------------|----------------------------------------------------------------------------------------------------|
| File name:<br>Device type:<br>Number of entries:<br>Visible entries:<br>Date:<br>SDMD: | C:/Users/gan/Downloads/20200828-ER-test.sniff<br>Sniffer-u<br>150<br>150<br>Fri Aug 28 14: 10:06 2020<br>15 |
|                                                                                        |                                                                                                    |

Figure 6-3 Properties UWB

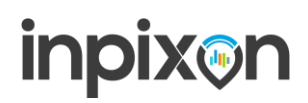

# 7. References

- [1] Sniffer Filter Expression NA-16-0356-0044
- [2] AN0507 swarm bee LE Firmware Update NA-14-0267-0017-1.0

#### **Life Support Policy**

These products are not designed for use in life support appliances, devices, or systems where malfunction of these products can reasonably be expected to result in personal injury. Inpixon (including its affiliates and subsidiaries) customers using or selling these products for use in such applications do so at their own risk and agree to fully indemnify for any damages resulting from such improper use or sale.

#### About Inpixon

Inpixon® (Nasdaq: INPX) is the innovator of Indoor Intelligence<sup>™</sup>, delivering actionable insights for people, places and things. Combining the power of mapping, positioning and analytics, Inpixon helps to create smarter, safer, and more secure environments. Inpixon customers can take advantage of industry leading location awareness, RTLS, workplace and hybrid event solutions, analytics, sensor fusion and the IoT to create exceptional experiences and to do good with indoor data.

Sales Inquiries Inpixon nanotron Technologies GmbH Alt-Moabit 60a 10555 Berlin, Germany Europe/Asia/Africa: +49 (30) 399954-0 USA/Americas/Pacific: +1 (339) 999-2994 <u>nanotronsales@inpixon.com</u> <u>www.inpixon.com</u>